# 商丘学院继续教育学院 2025 级新生录取通知书查 询及人学资格审查的通知

为了确保每位新生能够顺利入学,现就电子录取通知书的查询及入学资格审查的相关事宜通知如下:

#### 一、电子录取通知书的查询

为方便学生随时查询,我校已向新生发送电子录取通知书。可通过"智慧云查"平台自行按平台操作指引完成查询。请新生们微信搜索智慧云查——选择公众号——关注公众号,进入智慧云查小程序,绑定身份信息后查询录取通知书。

2. 电子录取通知书与纸质通知书具有同等效力。

#### 二、入学资格审查

1.入学资格审查是新生入学的重要环节,请新生们务必重视。

 请新生们按照资格复查的要求,准备好相关证件和材料, 如身份证、高中毕业证书等,以备入学资格审查时使用。

3. 入学资格审查与录取通知书查询可同步进行。

#### 三、注意事项

1. 时间期限: 2024年12月18日-2025年2月18日。

2. 具体操作流程见附件(学生操作手册)。

3. 请新生们密切关注继续教育官网 https://www.sqxy.edu.cn/squ\_jxjy/和官方微信公众号(商丘 学院继续教育学院),以便及时获取最新的信息和通知。 4. 如有任何疑问或需要帮助,请随时联系商丘学院继续教育
学院 0370-3557288。

附 件

## 学生操作手册

#### 一、系统入口

1. 微信搜索 智慧云查——选择公众号——关注公众号,进入
公众号后 点击下方"智慧云查",进入智慧云查小程序

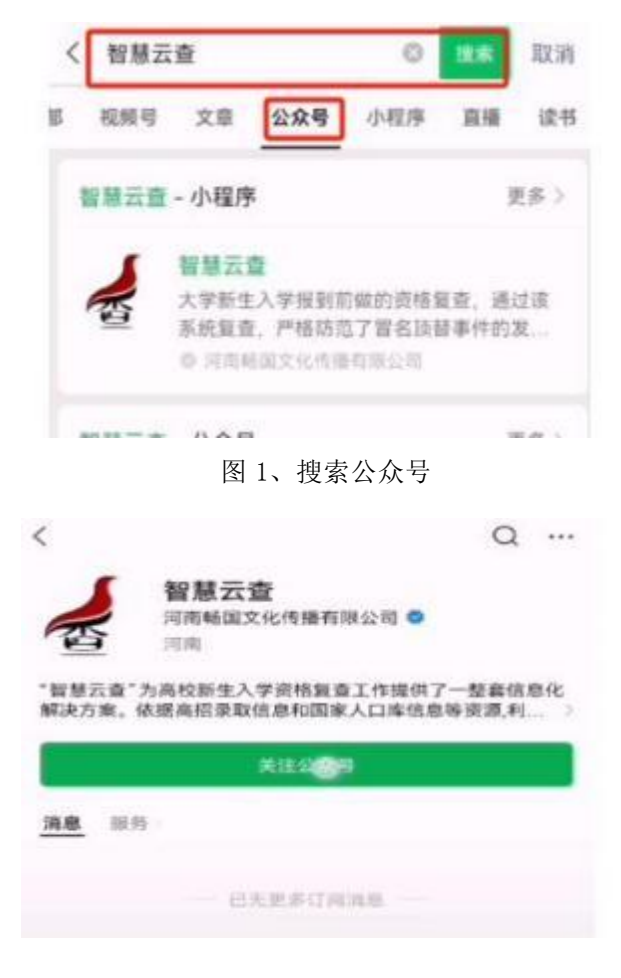

图2、关注公众号

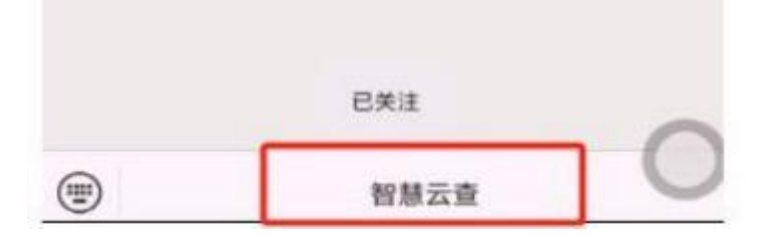

图 3、点击"智慧云查"

## 二、进入系统

1. 进入首页后,需要先进行注册并绑定学生信息

点击资格复查的立即前往-了解资格复查及相关政策后向下滑动-点击下一步

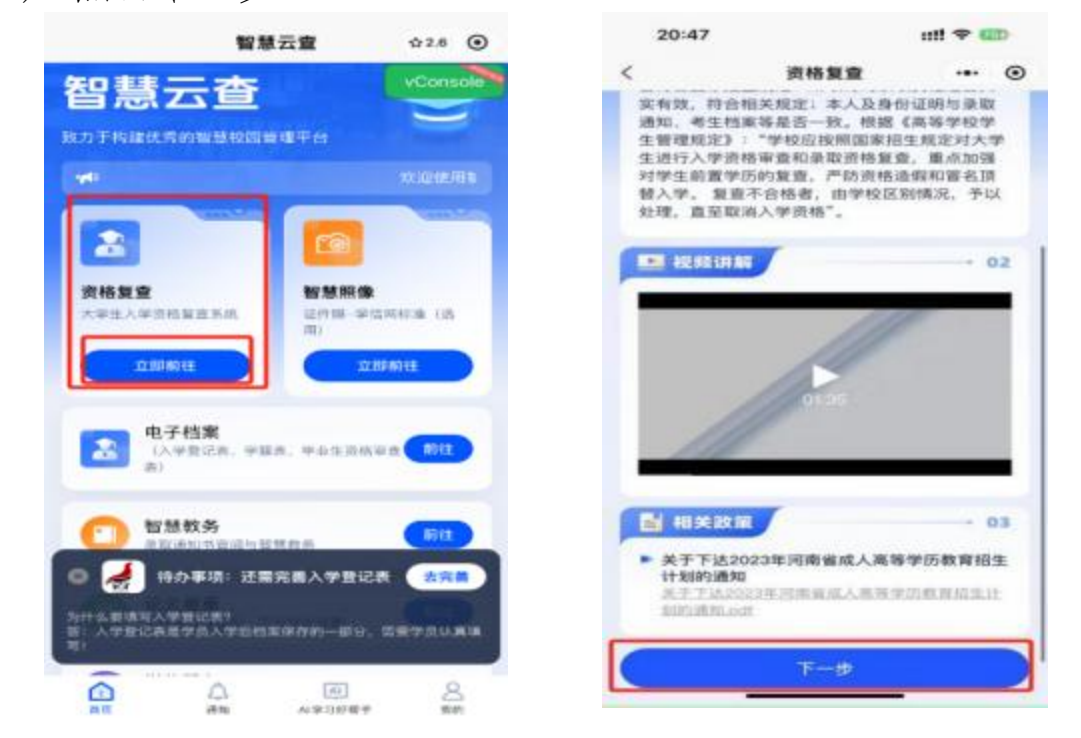

## 2. 点击一键绑定,绑定学生个人信息,设置账号密码

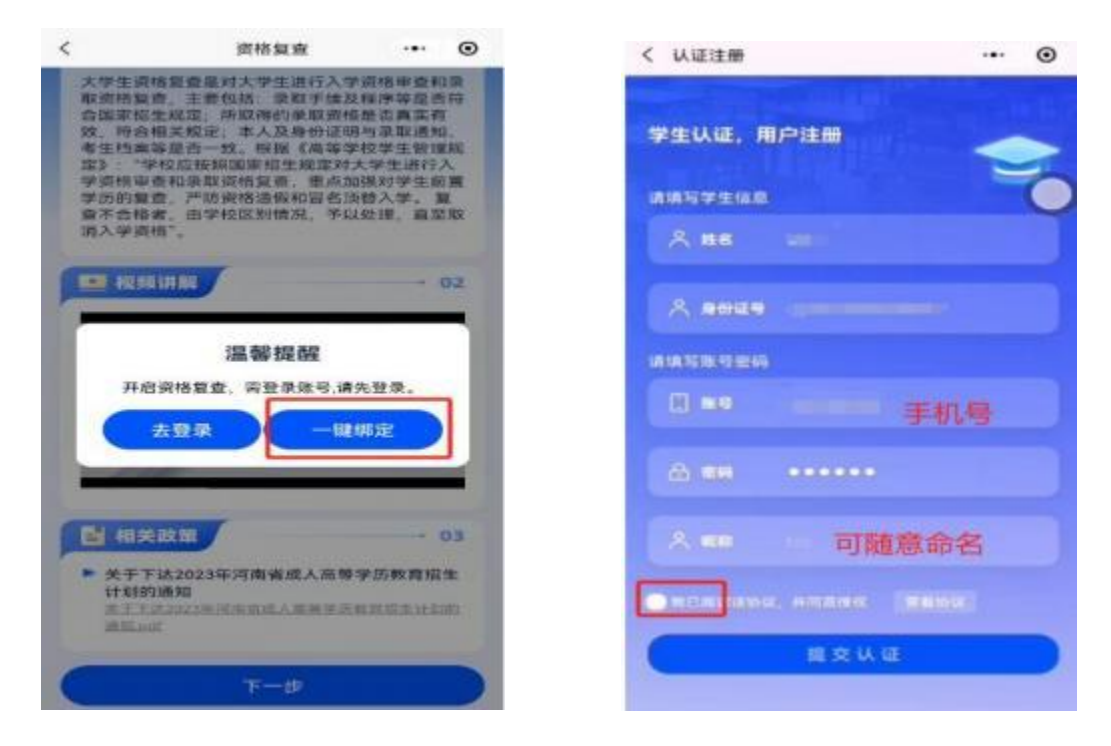

3. 如果之前已经注册过账号,可以直接登陆注册的账号后,点击我的一绑定学生,绑定学生信息后,点击首页即可正常进行报道

| 互来/江南         | 0       |            |                                       |
|---------------|---------|------------|---------------------------------------|
|               |         | 八个         | 中心 … ④                                |
| 迎来到智慧云查       | -       | <b>2</b>   | ● ● ● ● ● ● ● ● ● ● ● ● ● ● ● ● ● ● ● |
| 登录/注册         |         | -          | <b>水迎使用</b> 1                         |
| <b>2</b> 7    |         |            | 1211111 E                             |
|               |         | ○ 消息中心     |                                       |
| <b>账号</b> 手位号 |         | ☞ 绑定学生     | e.m.a                                 |
| ER dales      |         | 止 下数报告真伪查验 | Â.                                    |
|               | 后记图码    | 一 数信客服     |                                       |
| 已就读话协议,并愿意遵守  | [wewer] | 😪 服务热线     |                                       |
|               |         | () 退出費量    |                                       |
| 确认登录          |         |            | vConsole                              |
|               |         |            |                                       |

4: 如果忘记登陆密码,可以在登陆界面点击忘记密码即可进行修改

| 欢迎来到智<br>请登录/注册 | 慧云查<br>册   | =    |
|-----------------|------------|------|
| 0               | 登录 注册      |      |
| . **            |            |      |
| A 89            |            | _    |
| - 我已间请该         | 0议、并同意授权 📃 | IN R |
|                 | 确认登录       |      |

## 三、领取通知书,查看入学须知

 注册完学生信息后,需先查看录取通知书,完成线上报道 点击智慧教务-前往-录取通知书-前往-查看报道须知,完 成线上报道

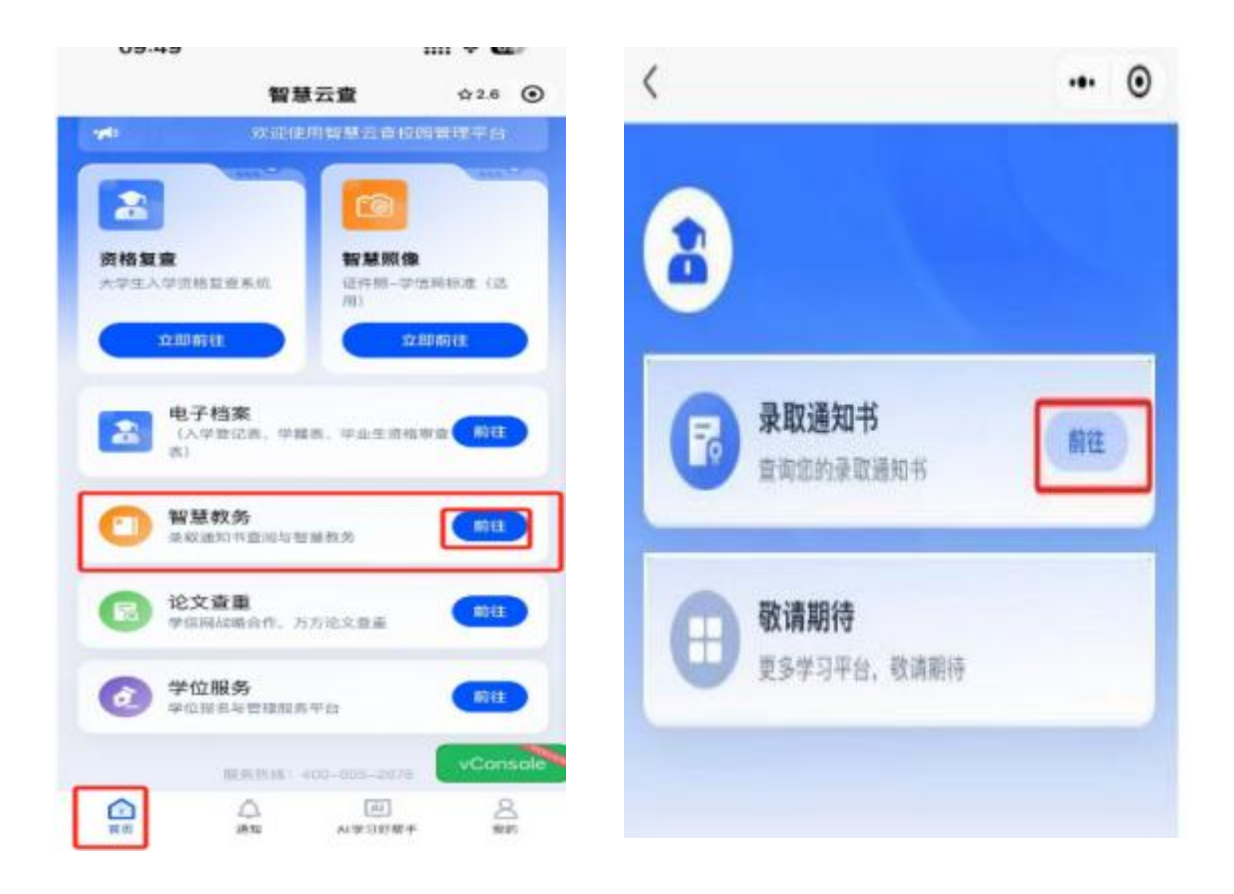

### 四、资格复查

1. 完成报道后需进行资格复查

点击资格复查前往一跳转至支付页面并支付,具体金额以系 统显示为主

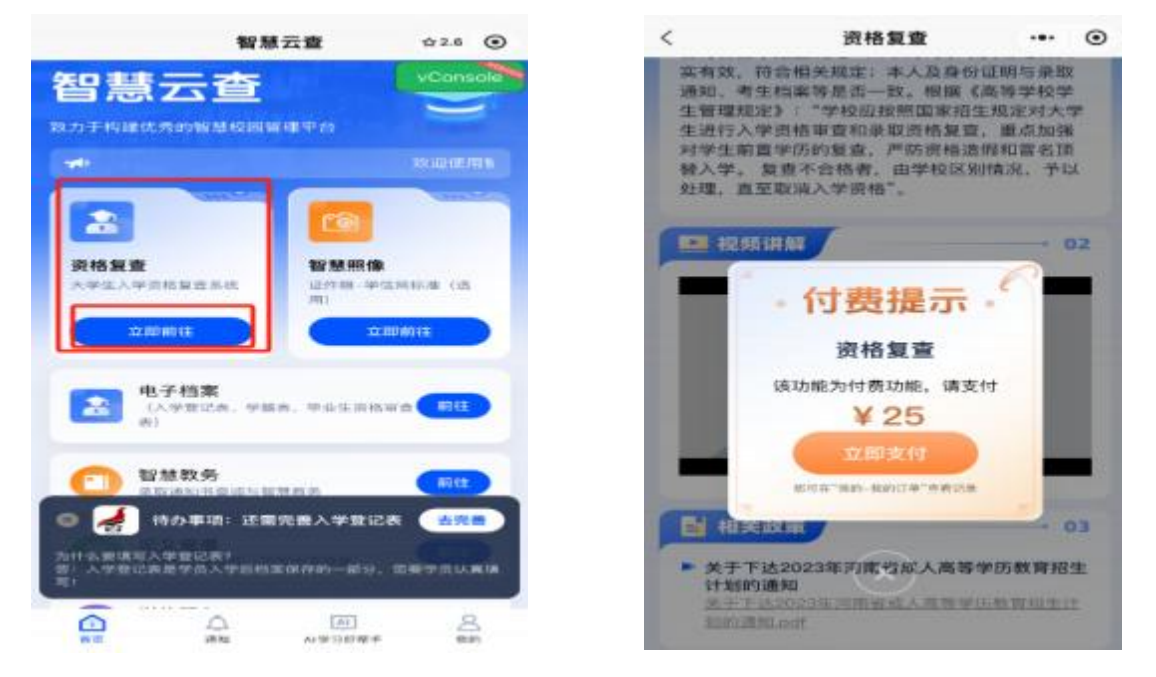

支付成功后进入资格复查系统,提交需要完成的复查资料
我的待办-展示需要提交的内容

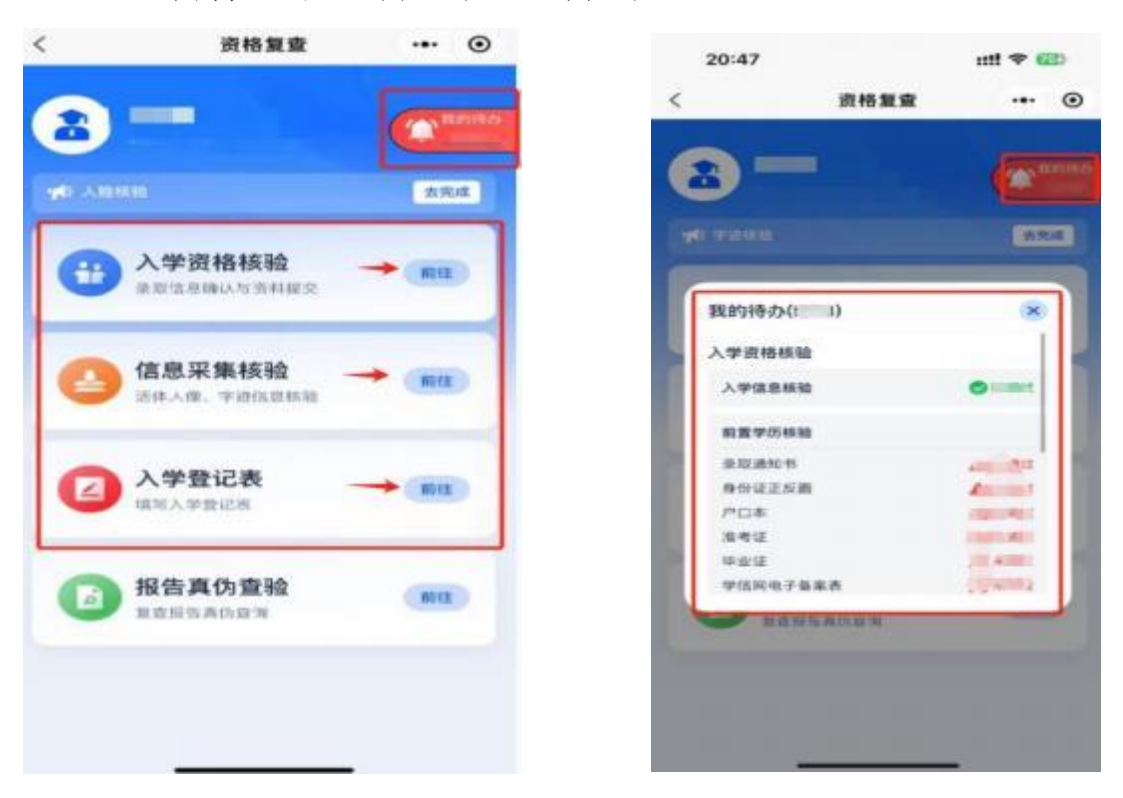

3.代办事项提交完成后,可查看复查报告
报告真伪查验-前往-输入邮箱后,可下载复查报告

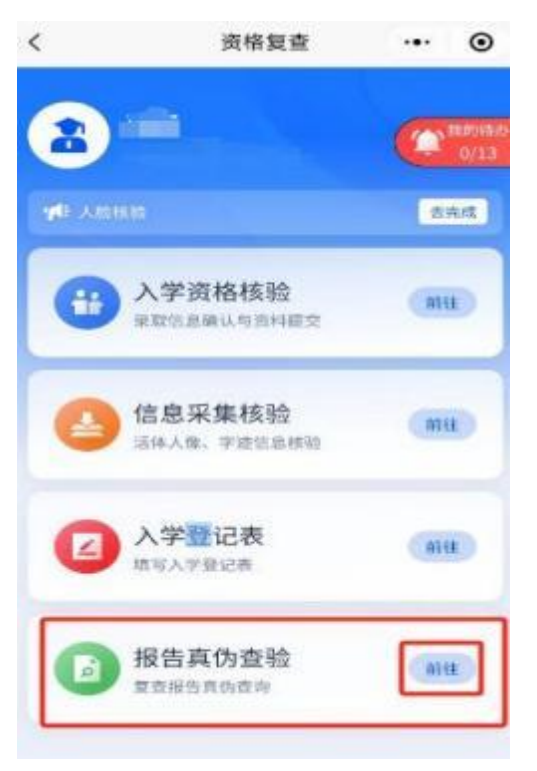

4.系统提供内部消息可查看院校对复查工作的通知和进度点击我的一消息中心或者点击下方菜单栏--通知,即可查看信息

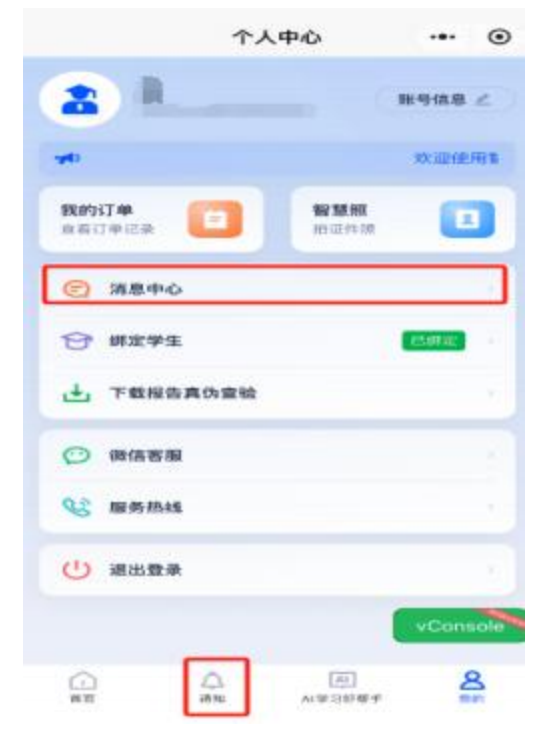